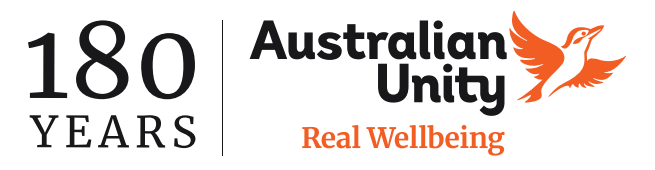

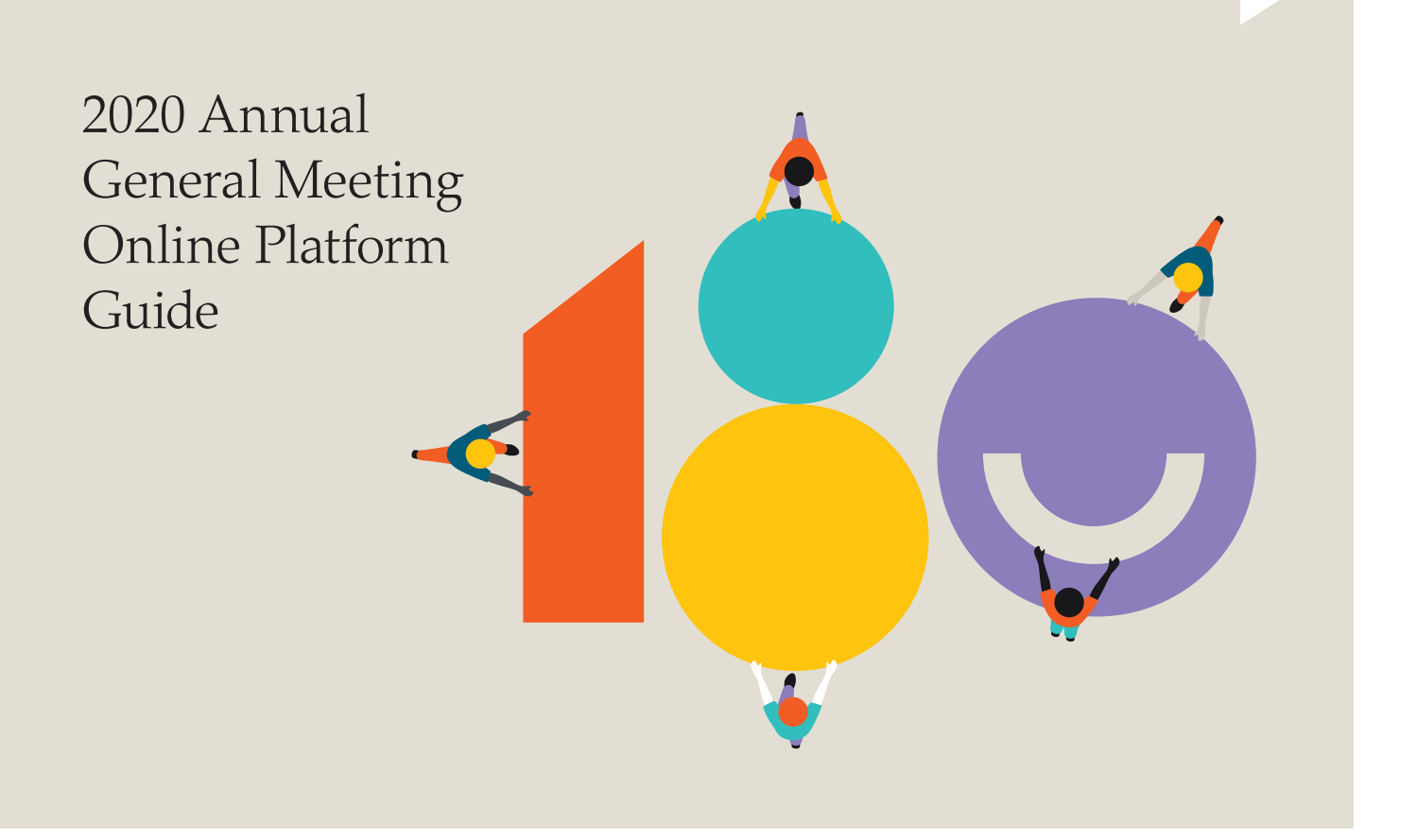

### Join the Australian Unity Limited virtual AGM

The Annual General Meeting (AGM) of Australian Unity Limited (Company) will be held virtually online at **https://agmlive.link/AusUnity2020** on Wednesday 28 October 2020 at 2:00pm Australian Eastern Daylight Savings Time (AEDST).

Members or Proxyholders can attend the AGM and participate by asking questions via the online portal. Guests may only view the proceedings of the AGM.

Registration will open at 1:30pm on the day of the AGM.

Need Help? If you have any trouble accessing or using the online platform during the AGM, please call 1800 990 363.

# Before you begin

Ensure your browser is compatible. You can easily check your current browser by going to the website: **whatismybrowser.com** 

Supported browsers are:

- Chrome Version 44 & 45 and after
- Firefox 40.0.2 and after
- · Safari OS X v10.9 'Mavericks' & OS X v10.10 'Yosemite' and after
- Internet Explorer 9 and up (please note Internet Explorer 8 is not supported)

The virtual meeting is viewable from desktops, laptops and tablets. To attend and vote at the virtual AGM you must have your Member number. You can find your Member number at the top of your AGM letter or email. If you didn't receive this, please contact Member Relations on memberrelations@australianunity.com.au or call 1800 990 363.

If you are an appointed proxy you will need your proxy number which will be provided by Link Market Services prior to the meeting. Please make sure you have this information before proceeding.

## Step 1

Open your web browser and go to https://agmlive.link/AusUnity2020

Login to the online portal using your full name, mobile number, email address and company name (if applicable).

To proceed further you will need to read and accept the terms and conditions by ticking the box.

Click on the 'Continue' button.

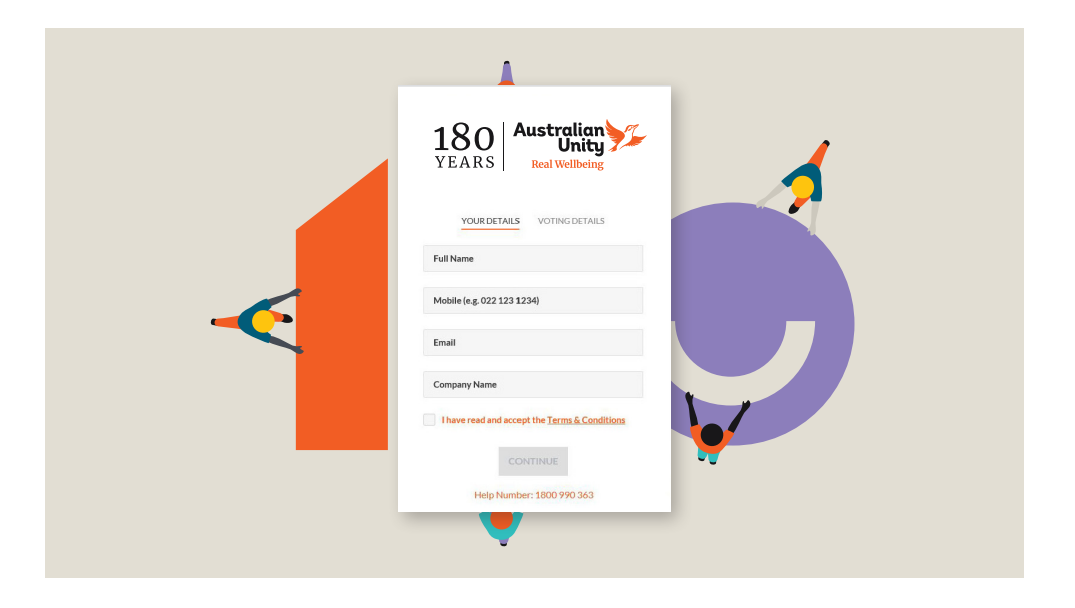

## Step 2

Select your '**Registration Type**' from the drop-down box by choosing – Member, Proxyholder or Guest.

| VEA            |               | Unit                               | j <b>7</b>   |
|----------------|---------------|------------------------------------|--------------|
| I C F          | eregister you | Real Wellbein<br>r details to part | g<br>icipate |
| Y              | OUR DETAILS   | VOTING DETAIL                      | s            |
| Registratio    | on Type       |                                    |              |
| Please so      | elect         |                                    |              |
| Proxy<br>Guest |               |                                    |              |
|                |               |                                    |              |
|                |               |                                    |              |
|                |               |                                    |              |
|                |               |                                    |              |
|                |               |                                    |              |
|                |               |                                    |              |

## Step 3

Follow the instructions below that correspond to the '**Registration Type**' you selected in Step 2.

#### Member

At 'Registration Type' select '**Member**' from the drop-down box.

Enter your Member number. You can find this at the top of your AGM letter or email. If you didn't receive this, please contact Member Relations on **memberrelations@ australianunity.com.au** or call 1800 990 363.

Click the 'Register' button.

| 100               | Australian                  | R     |
|-------------------|-----------------------------|-------|
| 100               | Unity                       | 7     |
| YEARS             | Real Wellbeing              |       |
| Please regist     | ter your details to partici | ipate |
| YOUR DE           | TAILS VOTING DETAILS        |       |
| Registration Type |                             |       |
| Member            |                             | ~     |
|                   |                             |       |
| Member Number     |                             |       |
|                   |                             |       |
|                   |                             |       |
|                   |                             |       |
|                   |                             |       |
|                   |                             |       |
|                   |                             |       |
|                   |                             |       |
|                   |                             |       |
| BA                | <u>vCK</u> register         |       |

## Step 3 CONTINUED

#### Proxyholder

At 'Registration Type' select '**Proxy**' from the drop-down box.

Enter your proxy code. The proxy code has been provided to you via an email from Link Market Services.

Click the 'Register' button.

#### Guest

At 'Registration Type' select from the drop-down box '**Guest**'. Click the 'Register' button.

| 180                | Australian<br>Unity<br>Real Wellbeing |
|--------------------|---------------------------------------|
| Please register yo | our details to participate            |
| YOUR DETAILS       | VOTING DETAILS                        |
| Registration Type  |                                       |
| Proxy              | ✓                                     |
| Provy Number       |                                       |
| Proxy Number       |                                       |
|                    |                                       |
|                    |                                       |
|                    |                                       |
|                    |                                       |
| BACK               | REGISTER                              |
| Help Numb          | er: 1800 990 363                      |
| neip Numb          | GI 1000 110 003                       |

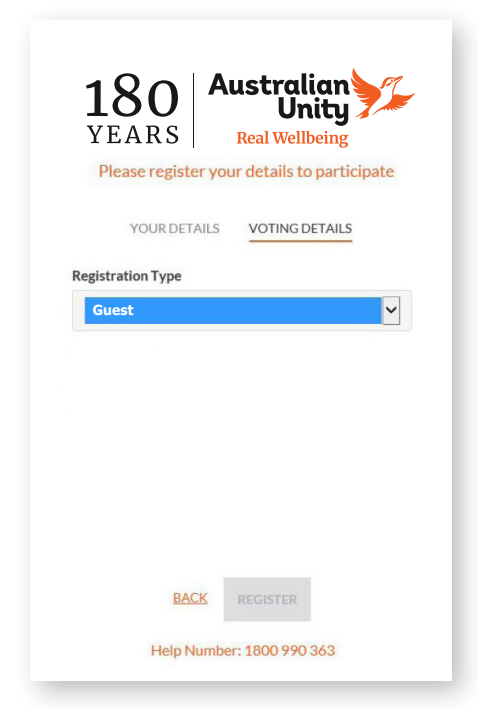

You have now logged in and registered for the AGM on completion of Step 3.

It is recommended you keep your browser open for the duration of the AGM.

If you close your browser and want to re-join the AGM, when you try to log in again you will be sent a link via email. You will need to click on the link to re-join the AGM. This process is in place for security purposes.

#### Navigating

At the bottom of the webpage under the presentation there are three boxes. Refer to each section below for operating instructions.

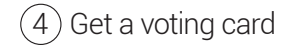

- (5) Ask a question
- 6 Downloads

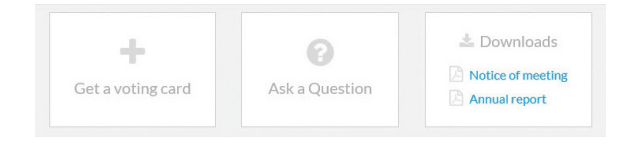

## Step 4

#### Get a voting card

To get your voting card, click on the '**Get a voting** card' box at the top of the webpage or below the presentation.

| rd |
|----|
|    |

Your voting card will appear with all of the resolutions to be voted on by Members at the Meeting (as set out in the Notice of Meeting). You may need to use the scroll bar on the right-hand side of the voting card to scroll up or down to view all of the resolutions.

| ABC COMPANY PTY LTD X123456789                                                                                                    | × |
|----------------------------------------------------------------------------------------------------|---|
| Voting Card<br>Please complete your vote by selecting the required voting instruction (For,<br>Against or Abstain) for each resolution. |   |
| Resolution 2B Sor Against Abstain                                                                                                    | ^ |
| RE-ELECTION OF MR. ABC AS A DIRECTOR                                                                                                    |   |
| Resolution 2C Sor Against Abstain                                                                                                    |   |
| RE-ELECTION OF MS XYZ AS A DIRECTOR                                                                                                    |   |
| Resolution 3 S For Against Abstain                                                                                                    |   |
| FINANCIAL STATEMENTS AND REPORTS                                                                                                    |   |
| Resolution 4 S For Against Abstain                                                                                                    |   |
| ADOPTION OF REMUNERATION REPORT                                                                                                    |   |
| SUBMIT VOTE                                                                                                    | ~ |
|                                                                                                    |   |

#### Voting

To submit a vote on a resolution, click on the 'For', 'Against', or 'Abstain' voting buttons.

## Step 5

#### How to ask a question

Note: Only Members and Proxyholders are eligible to ask questions.

You will only be able to ask a question after you have registered to vote. If you would like to ask a question, click on the 'Ask a Question' box either at the top or bottom of the webpage.

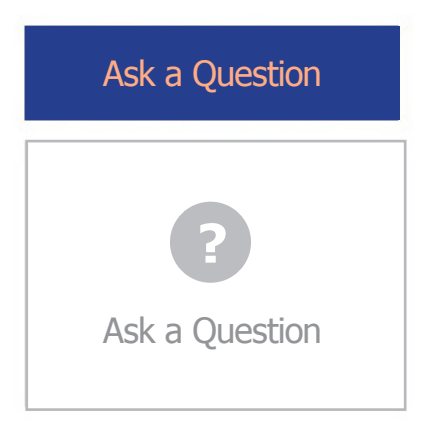

A new window will open with the heading 'Ask a Question'.

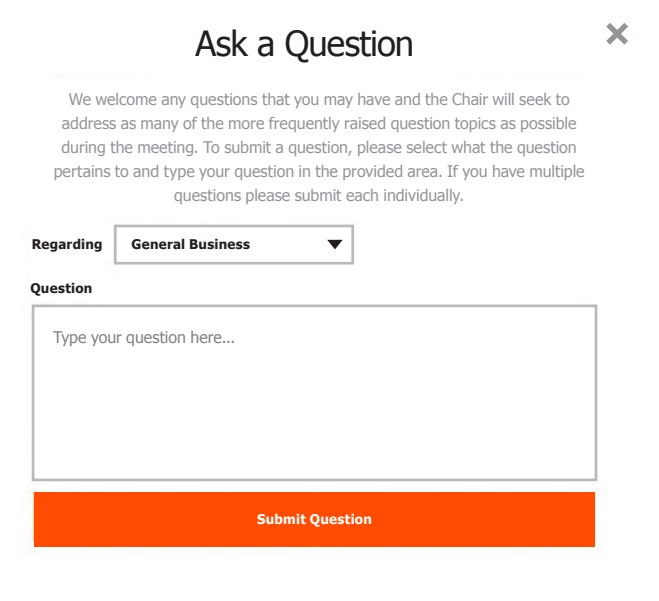

In the '**Regarding**' section click on the drop-down arrow and select one of the categories.

Click in the 'Question' section and type your question.

Click the blue '**Submit Questio**n' button. This will send the question to an Australian Unity Moderator.

Once you have asked a question a 'View Questions' box will appear.

At any point you can click on '**View Questions**' and see all the questions you have submitted. Only you can see the questions you have asked.

|                                | View questions                                                                         |
|--------------------------------|----------------------------------------------------------------------------------------|
| Your submitted quest           | ions can be viewed below. We will endeavour to answe all questions during the Meeting. |
| Question 1<br>General Business |                                                                                        |
| When will you be ho            | lding your next AGM?                                                                   |
|                                | SUBMIT ANOTHER OUESTION                                                                |

The Moderator will provide questions to the Chair at the appropriate time during the AGM.

Note: Not all questions are guaranteed to be answered during the Annual General Meeting, but we will do our best to address your concerns. If your question is not answered, Member Relations will respond to your question by email after the AGM.

You can submit your questions by this method from when registration opens, if you have registered to vote. You can continue to submit questions up until the close of voting.

If your question has been answered and you would like to exercise your right of reply, you can do so by submitting another question.

## Step 6

#### Downloads

If you would like to see the Notice of Annual General Meeting or the Annual Report you can do so here.

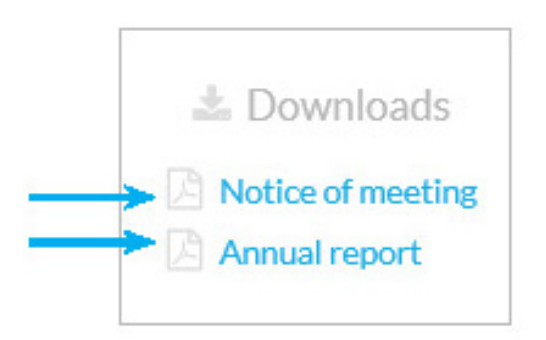

## Step 7

#### Voting closing

At the conclusion of the final question time, the Chair will provide five further minutes for voting after which he will formally close the Meeting.

A red bar with a countdown timer will appear at the top of the slide screens advising the remaining voting time. If you have not yet submitted your vote at this point, you will be required to do so now.

At the close of the meeting any votes you have placed will automatically be submitted.

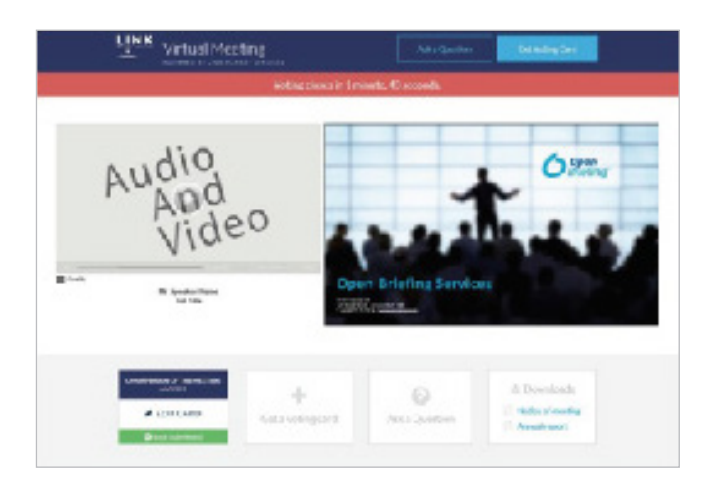

## Need Help? If you have any trouble accessing or using the online platform during the AGM, please call 1800 990 363.